## Izmanto Open Access Button un Unpaywall rīkus – ērtāk atrodi zinātniskās publikācijas

**Open Access Button** un **Unpaywall** rīki ļauj interneta pārlūkam atpazīt tekstu datora vai citas ierīces ekrānā un identificēt vai globālā tīmeklī ir pieejams attiecīgās zinātniskās publikācijas pilnteksts, un uzreiz arī piedāvāt pieeju pilntekstam.

#### Kā rīkoties?

## Α

- 1) Pieslēgties tīmekļa vietnes adresei: <u>https://openaccessbutton.org/</u>
- 2) Vispirms tiek piedāvāts meklēšanas logs, kurā uzreiz var atrast nepieciešamo publikāciju.

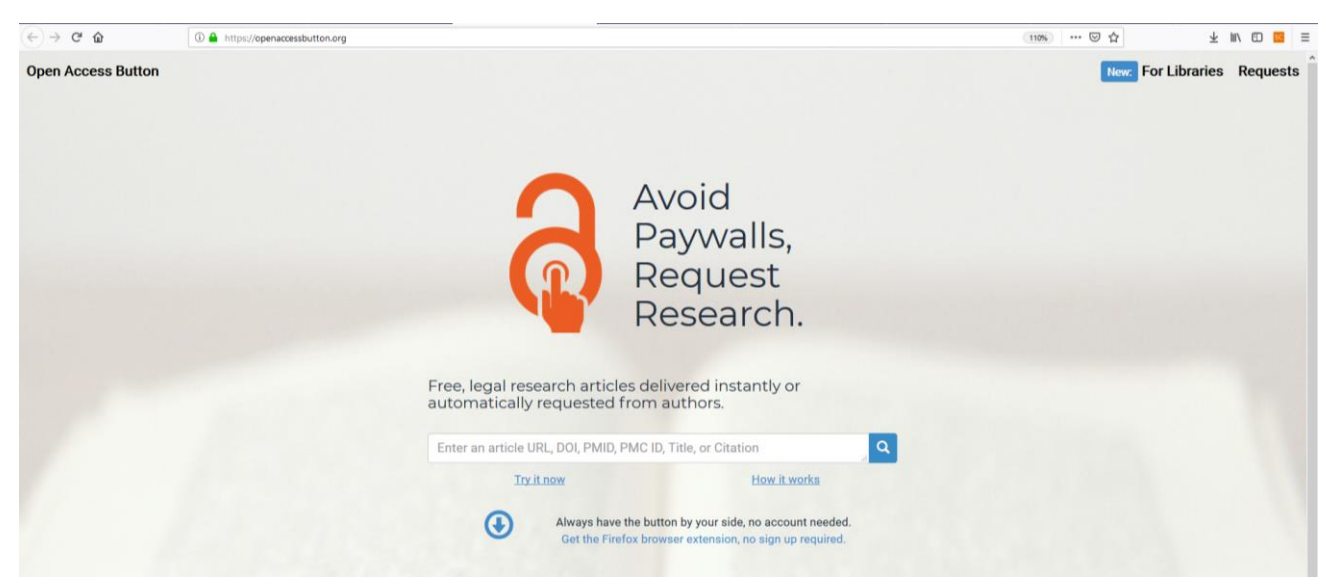

## В

- Lai ikreiz nebūtu jāver vaļā šī vietne, tiek piedāvāts instalēt spraudni interneta pārlūkam (darbojas Chrome, Firefox, Safari, iPad, un Internet Explorer), kas ikreiz būs pieejams pārlūka loga augšējā labajā stūrī.
- 2) Aktivizēt pogu "...Get the Firefox browser extension, no sign up required":

|                                           | Avoid<br>Paywalls,<br>Request<br>Research.                                                                                         |
|-------------------------------------------|----------------------------------------------------------------------------------------------------|
| Free, legal researc<br>automatically requ | h articles delivered instantly or<br>uested from authors.                                                                          |
| Enter an article URL, D                   | OI, PMID, PMC ID, Title, or Citation                                                                                               |
|                                           | How it works<br>ways have the further, by your olds, no account needed.<br>Set the Firefox browser extension, no sign up required. |

3) Pēc pogas aktivizēšanas tiek piedāvāts instalēt spraudni jeb paplašinājumu:

| ← → C* ✿ | ① A Mozilla Foundation (US) https://addons.mozilla.org/en-US/firefox/addon/ope                                                                        | … ☺ ☆                       | ⊻ ⊯\ ⊡ 🚾 ≡                                                                                                    |                                                       |   |
|----------|----------------------------------------------------------------------------------------------------|-----------------------------|----------------------------------------------------------------------------------------------------|-------------------------------------------------------|---|
|          | <b>Extensions</b> Explore Extensions                                                                                                    | Themes More v               | Developer Hub                                                                                                    | $\iota^{\mathbf{a}}$ Register or Log in $\rightarrow$ | ^ |
|          | ©<br>Open Access Button<br>by Open Access Button<br>The Open Access Button helps you get the research you want right now                              | , and adds + Add to Firefox | 894         S         Y           Ubers         Reciences         3           3         ★         3           3         ★         3           3         ★         3           1         ★         3 | 22 Stars                                              |   |
|          | Rate your experience<br>How are you enjoying Open Access Button?<br>Leg in to safe the entremon<br>Report this add-on for abuse<br>Read all 5 reviews | screenshots                 |                                                                                                    |                                                       |   |

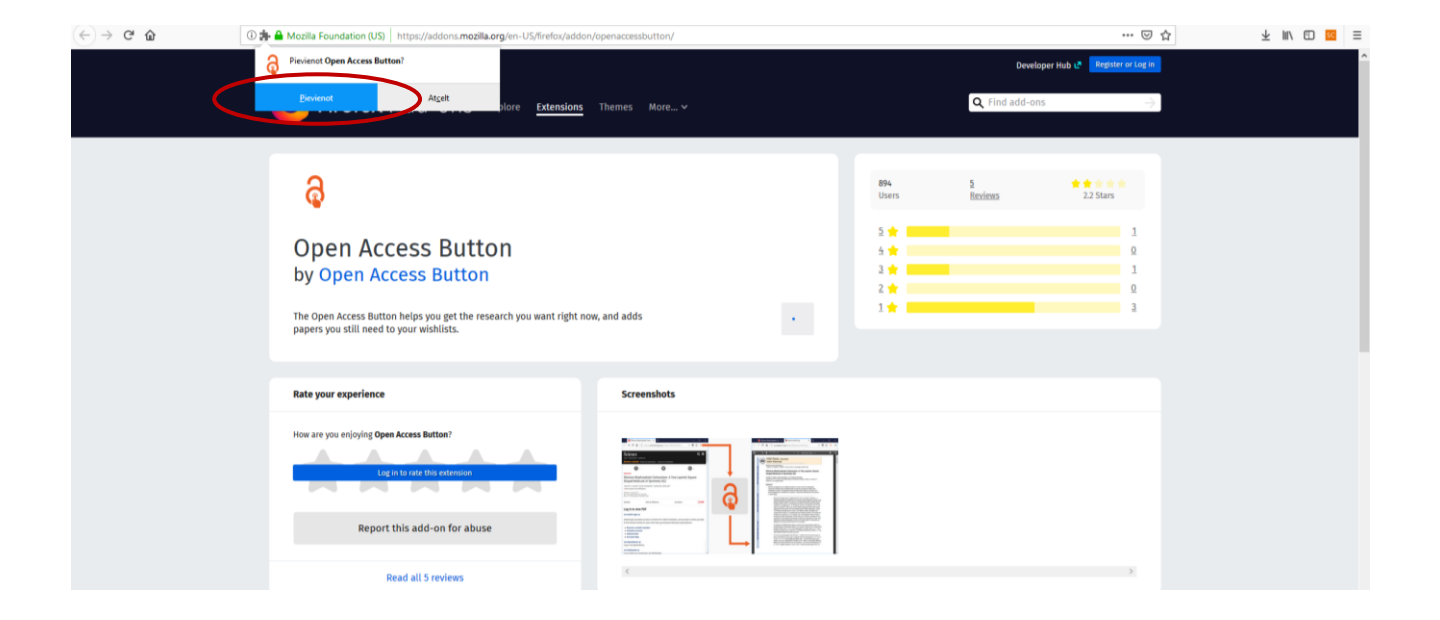

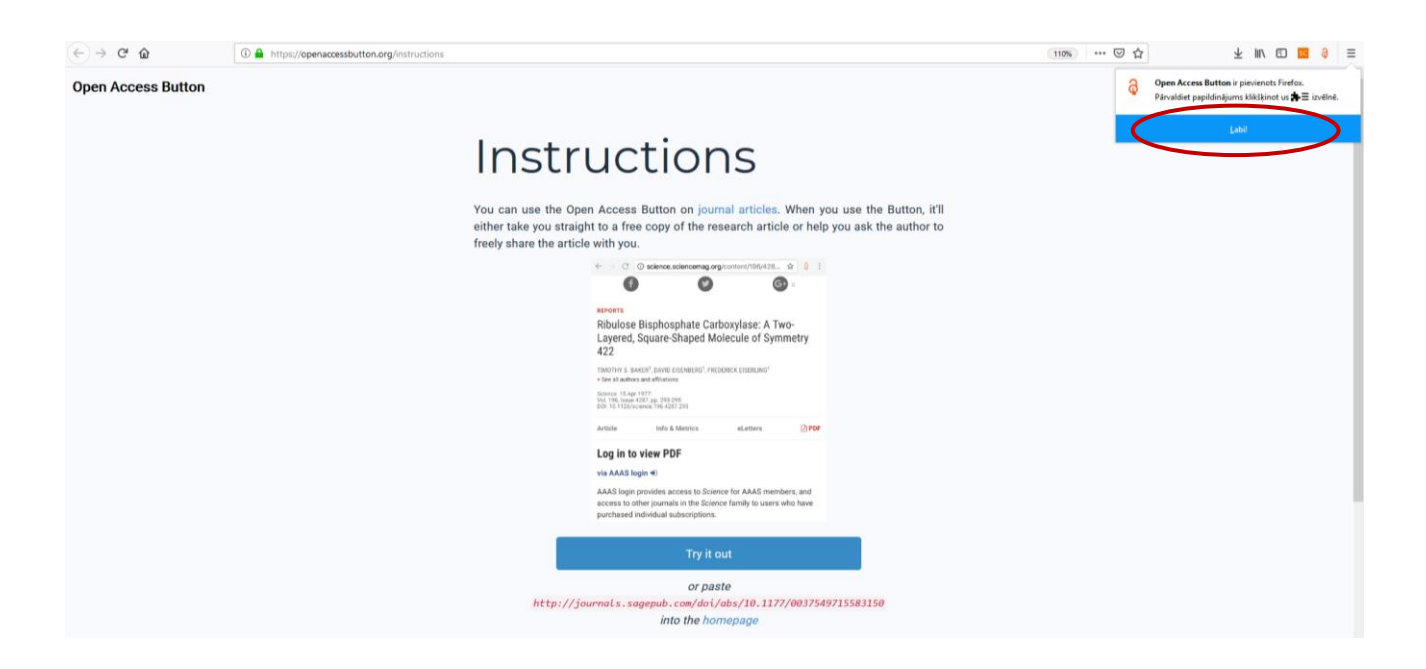

Piemērs. Atvērta lapa tīmeklī, piemēram rakstam *"Model-based metabolism design: constraints for kinetic and stoichiometric models"*. Uzspiežot uz ikonas pārlūka loga augšējā labajā stūrī, rīks atvērs pilntekstu, ja tas būs pieejams.

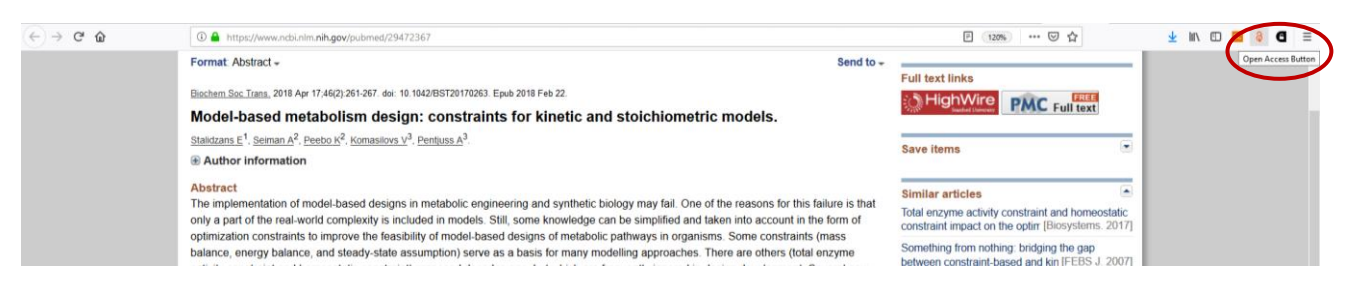

#### Raksta pilnteksta skats:

| C      O Nav drota   europepmc.org/backend/ptpmcrender.fcpi?acida+PMC59067048bilobtype=pdf     C     C     O     C     C     C     O     C     C     C     O     C     C |                                                                                                    |                                                                                                    |                                                                                                    |       | 8 <b>0</b> i |
|----------------------------------------------------------------------------------------------------|----------------------------------------------------------------------------------------------------|----------------------------------------------------------------------------------------------------|----------------------------------------------------------------------------------------------------|-------|--------------|
| untitled                                                                                                    |                                                                                                    |                                                                                                    |                                                                                                    | ¢ ± ¢ | • n•         |
|                                                                                                    | Boohemisel Bookey Transactions<br>Interview Annual Society Transactions<br>Bookiew Anticle                                             | 2014) <b>46</b> 281-267<br>83                                                                                                    | PORTLAND<br>PRESS                                                                                                    |       |              |
|                                                                                                    | Model-bas                                                                                                    | ed metabolism design: con                                                                                                    | straints for                                                                                                    |       |              |
|                                                                                                    | kinetic and                                                                                                    | stoichiometric models                                                                                                    |                                                                                                    |       |              |
|                                                                                                    | Egils Stalidzans <sup>1</sup> , Andr<br><sup>1</sup> Booptims Gray, Latria University<br>Estavia<br>Garragendence: Egils Stalitzans je | us Seiman <sup>2</sup> , Karl Peebo <sup>2</sup> , Vitalijs Komasilovs <sup>1</sup> and Agris<br>of Apricature, Liele leta 2, UF3007 alignes, Lable; <sup>1</sup> Center of Foot and Fernentation Ter<br>gils statistranstigmat.com                                                                                                    | s <b>Pentjuss<sup>1</sup></b><br>chruitigles, Akadoemia Ize 154, 12018 Tallion,                                                                                                    |       |              |
|                                                                                                    | OPEN OACCESS                                                                                                    | The implementation of model-based designs in metal<br>complexity is included in models. Still, some knowledge<br>account in the found of optimization constraints to improve<br>basinco, and steady-state assumption) serve as a basis<br>there are others actual analysis and the<br>decades ago, but which are frequently constraint and the<br>decades ago, but which are frequently ignored in des<br>approaches of coulder analysis show and possible thes<br>as take, surface, and resource balance. Constraints for kineti<br>and are applicable for any system. Organism-invelt<br>bological systems and usaking are organism-specific,<br>applied without information about experimental condition<br>constraints, pecularities of the organism and the experi-<br>into account to calculate the values of constraints. The fit<br>total constraints of wheth and stochometic modes and<br>total constraints. The fit optimization with the system<br>of constraints. The second to find the values of constraints. The fit<br>total constraints or for wheth and stochometic modes and<br>total constraints. The stochometic modes are<br>applied without information and the segment<br>of the account to calculate the values of constraints. The fit<br>total constraints or the stochometic modes are<br>applied without information applied segment<br>applied and the stochast of the stochast disclosemetic modes are<br>applied and the stochast of the stochast of the stoch         | solic engineering and synthetic<br>and be simplified and taken into<br>a the treatability of model-based<br>the feasibility of model-based<br>for many modelling approaches.<br>International approaches.<br>International approaches and<br>potentiation of constraints like cell<br>a and stoch-binnetric models are<br>application of constraints like cell<br>a cell stoch-binnetric models are<br>application of constraints are applicable for<br>but three constraints can be<br>risk three to be taken<br>mitations of applicability of par- |       |              |
|                                                                                                    |                                                                                                    | Introduction<br>Mathematical modifies is used in metabolic engineering to pre-<br>to implementations of the designed changes. Optimization of a r<br>defining the objective function: (1) increase in titter, rare, yield,<br>attrate communption in case of bioremetalization tasks and (1) meta-<br>culated num parameters or variables involved in the model. En-<br>dancementation of the second second second second second second second<br>changes of the second second second second second second second<br>second second second second second second second second<br>second second second second second second second second second<br>second second second second second second second second second<br>second second second second second second second second second<br>second second second second second second second second second<br>second second second second second second second second second<br>second second second second second second second second second<br>second second second second second second second second second<br>second second second second second second second second second<br>second second second second second second second second second<br>second second second second second second second second second second<br>second second s | slict organism behaviour in response<br>model aims to suggest improvements<br>or housas and (2) increase in sub-<br>case-pecific futures that can be cal-<br>ch model of a backgoid system is a                                                                                                    |       | (†)<br>(†)   |

4) Gadījumos, ja publikācijas pilnteksts nav pieejams, rīks piedāvās aizpildīt formu, kurā sazināties ar autoriem un lūgt dalīties ar publikāciju.

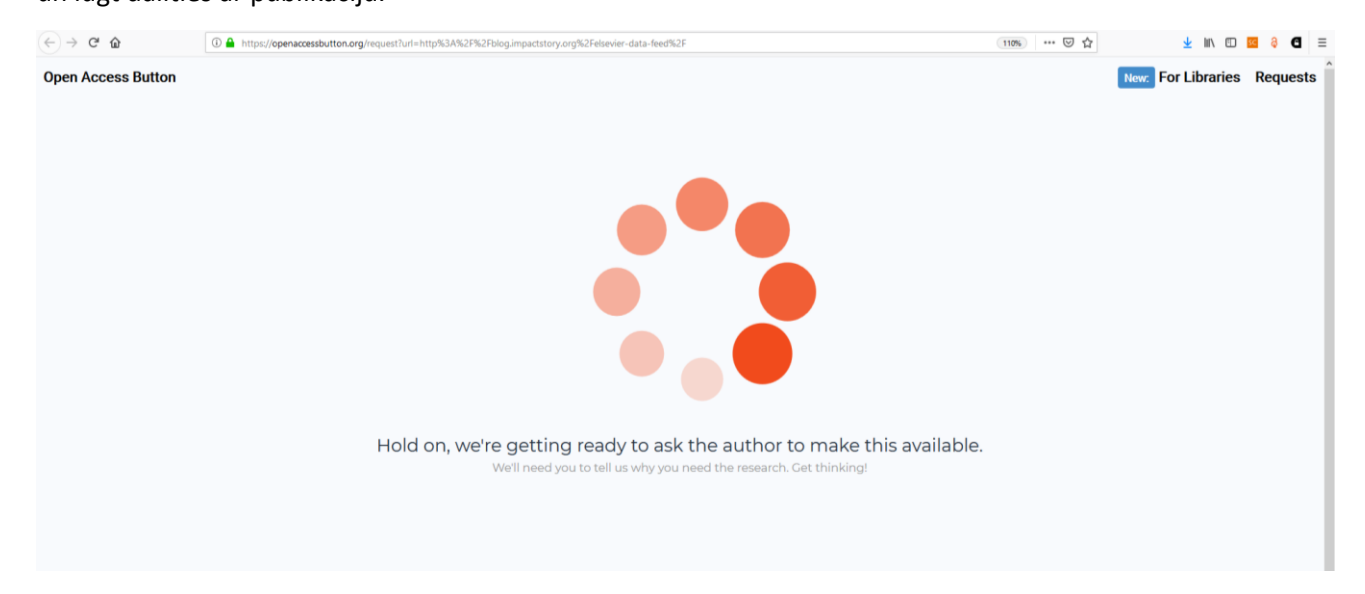

# С

- 1) Pieslēgties tīmekļa vietnes adresei: <u>http://unpaywall.org/</u>
- 2) Aktivizet pogu "...Get the Extension":

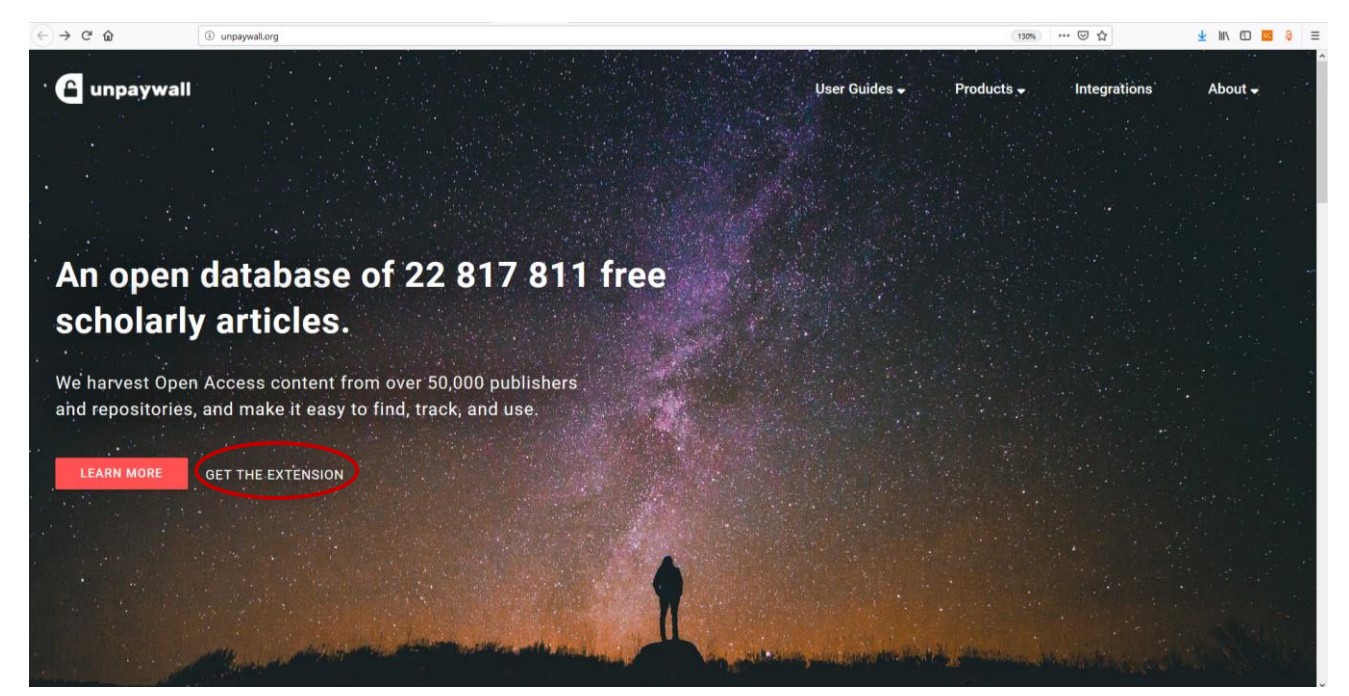

3) Pēc pogas aktivizēšanas tiek piedāvāts instalēt spraudni jeb paplašinājumu:

| (←) → C <sup>*</sup> <sup>(1)</sup> <sup>(1)</sup> <sup>(1</sup> | npaywall.org/products/extension                                           |                                                         |                        |                 |                              | 130% … 🗟 🏠                  | 🛨 lin/ 🗊 🚾 👌 🗉         |
|----------------------------------------------------------------------------------------------------|---------------------------------------------------------------------------|---------------------------------------------------------|------------------------|-----------------|------------------------------|-----------------------------|------------------------|
| 🔓 unpaywall                                                                                                    |                                                                           |                                                         |                        | User Guides 🚽   | Product                      | s <del>-</del> Integratio   | ons About <del>v</del> |
|                                                                                                    |                                                                           |                                                         |                        |                 |                              |                             |                        |
| ×                                                                                                    |                                                                           |                                                         |                        |                 |                              |                             |                        |
| ational Journal                                                                                                    |                                                                           | Read reso                                               | earch pap              | ers fo          | r free.                      |                             |                        |
| y of Nutritional Science                                                                                                    | ce                                                                        | Click the green tab                                     | and skip the paywall   | l on millions   | of peer-revie                | wed                         |                        |
|                                                                                                    | loss: 🕒                                                                   | journal articles. It's                                  | fast, free, and legal. |                 |                              |                             |                        |
|                                                                                                    | h                                                                         | ADD TO FIREFOX -                                        | IT'S FREE              |                 |                              |                             |                        |
|                                                                                                    |                                                                           | ★★★★ 4.5 star ratin                                     | g on Chrome Web Store  |                 |                              |                             |                        |
| FREE                                                                                                    | 540 Pay to                                                                | 204 896 users on Chrom                                  | e and Firefox.         |                 |                              |                             |                        |
| (←) → × ŵ                                                                                                    | Mozilla Foundation (US)   https://addons.mozil                            | la.org/en-US/firefox/addon/unpaywall/                   |                        |                 |                              | ··· 🛛 🕁                     | ¥ m/ co 🖬 🖇 ∃          |
|                                                                                                    | 실 Firefox Add-ons                                                         | <b>5</b> Explore <u>Extensions</u> Themes More <b>v</b> |                        |                 | Develop<br>Q Find add-ons    | er Hub 📽 Register or Log In |                        |
|                                                                                                    | C                                                                         |                                                         | Featured Extension 🌻   | 30,002<br>Users | <u>104</u><br><u>Reviews</u> | ★★★<br>4.5 Stars            |                        |
|                                                                                                    | Unpaywall                                                                 |                                                         |                        | 5 🔶             |                              | 79                          |                        |
|                                                                                                    | by Impactstory team                                                       | i                                                       |                        | 3 🔶 📕           |                              | 4                           |                        |
|                                                                                                    | Get free text of research papers as you b<br>legal, open-access articles. | rowse, using Unpaywall's index of ten million           | + Add to Firefox       |                 |                              | 5                           |                        |
|                                                                                                    | Rate your experience                                                      | Screenshots                                             |                        |                 |                              |                             |                        |

| ← → C û Mozilla Foundation (US)   https://addons.mozilla.org/en-US/firefox/addon/unpaywall/                            |                    |                             | 🖂 🕁                                       | ⊻ W\ 🖸 🛄 🤤 ≡ |  |
|----------------------------------------------------------------------------------------------------|--------------------|-----------------------------|-------------------------------------------|--------------|--|
| Pievienot Unpagwall?<br>Nepiecielama jūru atjauja:                                                                     |                    |                             | Developer Hub L? Register or Log In       |              |  |
| <ul> <li>Pieeja visai jūsu informācijām visās lapās</li> <li>plore Extensions Themes More</li></ul>                    |                    | C                           | <b>২</b> Find add-ons $ ightarrow$        |              |  |
| <u>Bievienot</u> Atgelt                                                                                                |                    |                             |                                           |              |  |
|                                                                                                    | Featured Extension |                             |                                           |              |  |
|                                                                                                    |                    | 30,002 <u>10</u><br>Users B | <u>14</u> ★★★★<br><u>eviews</u> 4.5 Stars |              |  |
|                                                                                                    |                    | 5 🖈                         | 72                                        |              |  |
| Unpaywall                                                                                                    |                    | 4 🚖 🗾                       | 11                                        |              |  |
| by Impactstory team                                                                                                    |                    | 3                           | 4                                         |              |  |
| Get free text of research papers as you browse, using Unpaywalt's index of ten million<br>legal, open-access articles. |                    | 1                           | 5                                         |              |  |
|                                                                                                    |                    |                             |                                           |              |  |
| Rate your experience Screenshots                                                                                       |                    |                             |                                           |              |  |

Piemērs. Tiek meklētas publikācijas, izmantojot jēdzienus "article researchers training media":

| Google a | article researchers training media | >        |             | Q    | <b>#</b> ( |
|----------|------------------------------------|----------|-------------|------|------------|
|          | Viss Attēli Ziņas Video            | Maps Vēl | lestatījumi | Rīki |            |
|          |                                    |          |             |      |            |

Rīka "Unpaywall" ikona zaļā krāsā parādīsies pārlūka loga labajā malā un, uzspiežot uz tās, atvērsies raksta pilnteksts:

| $(\leftarrow) \rightarrow$ C $$ | Interstation (1998) 1998 (1998) 1998 (19988) 1998 (1998) 1998 (1998) 1998 (1998) 1998 ( | E 90% ··· 🛛 I                   | ነ 🚽 🕪 🖬 🖬 📃 🗄 |
|---------------------------------|----------------------------------------------------------------------------------------------------|---------------------------------|---------------|
|                                 | nature > career column > article                                                                                                    | a natureresearch journal        |               |
|                                 | MENU V DATABASE Literatural juncal of extern                                                                                                    | Subscribe Seech Login           |               |
|                                 | CAREER COLUMN · 20 MARCH 2019<br>Five ways media training helped r                                                                                                    | ne to boost the                 |               |
|                                 | impact of my research                                                                                                    |                                 |               |
|                                 | How I learnt to maximize the value of TV, radio and publication<br>the people I most want to support.                                                                                                    | on interviews to reach and help |               |
|                                 | Caroline Kamau                                                                                                    |                                 |               |
|                                 | () (f) ()                                                                                                    |                                 |               |
|                                 |                                                                                                    | کے PDF version                  |               |

### Raksta pilnteksta skats:

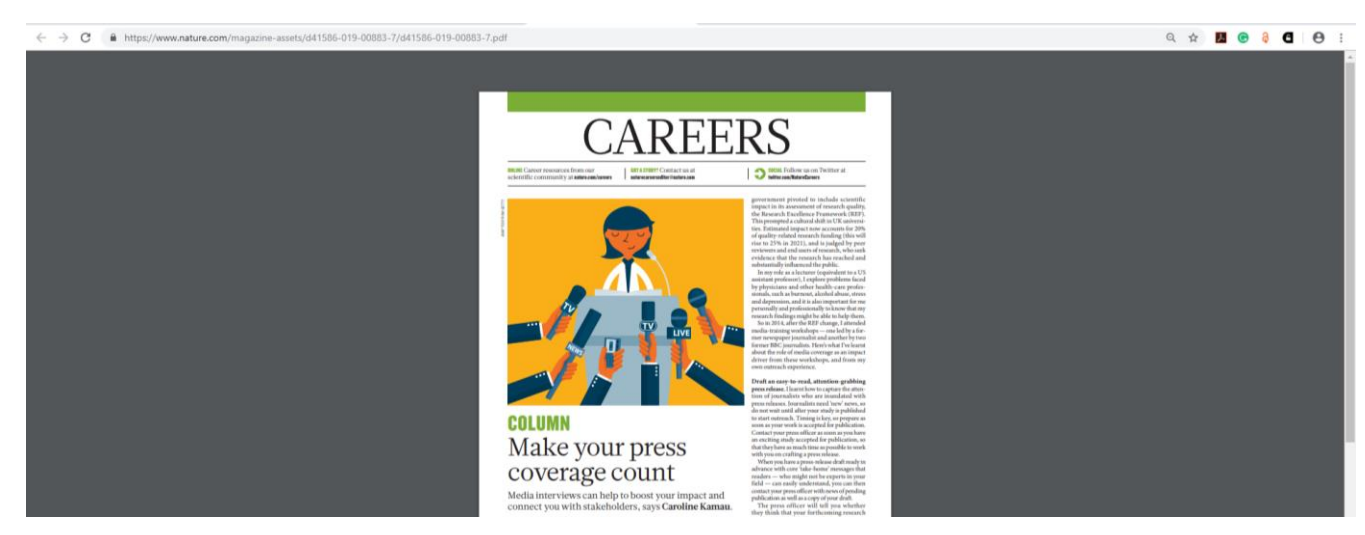